## ONLINE ENROLMENT PROCEDURE For College/Law/Graduate School

## **Resident Students**

- 1. Go to the UB website www.universityofbohol.edu.ph
- 2. Click on the School Automate Student Portal icon found at the upper right of the screen.

| AND COMPANY | UN<br>THE F |           | TY OF I      | ВОНОЦ                   | ->            | October 19, 2021 (Tuneday), 11:52 AM |    |
|-------------|-------------|-----------|--------------|-------------------------|---------------|--------------------------------------|----|
| Home        | About UB    | Academics | e-Enrollment | Quickguide SY 2021-2022 | Support Units | Research & Publication Contact       | Us |

- 3. Enter your username and password.
- 4. Check your account balance through the student portal. Go to the Student Account Link and click on Ledger.

| Student Account | ۵ |
|-----------------|---|
| Ledger          |   |

- 5. Process your payment at any of the following payment centers:
  - **PALAWAN EXPRESS** payable to University of Bohol (school ID is required) **Note**: *Make sure to provide complete name, student ID number, course and year level*
  - FIRST CONSOLIDATED BANK OF BOHOL (FCB) all branches over-the-counter payments ACCOUNT NAME: University of Bohol
  - FIRST CONSOLIDATED BANK OF BOHOL (FCB) thru FCB Pay (for Pitakard users only)
  - CHINABANK TAGBILARAN BRANCH
     ACCOUNT NAME: University of Bohol
     Note: Please send a screenshot of your transaction/proof of payment to the <u>University of Bohol</u>
     <u>Finance Office fb page</u>
  - UNIONBANK over-the-counter bills payment ACCOUNT NAME: University of Bohol
  - GCASH thru Pay Bills SCHOOL: University of Bohol
  - **NOTE**: If with **NO** outstanding balance, process payment of enrolment fee (P 650.00). If with outstanding balance, process payment of outstanding balance including the enrolment fee.

6. Upload your payment receipt through the student portal. Go to the **Enrolment** Link and click "**Record Downpayment**"

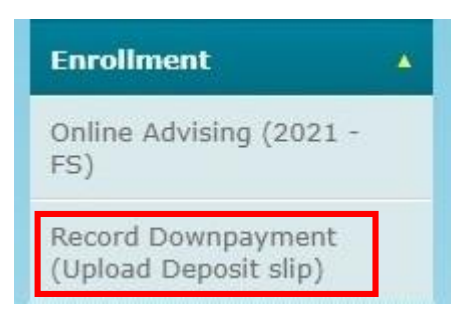

7. Fill-in the data needed when uploading your payment slip and click "Save Payment Details".

|                                                                                                    | :::: RECORD PAYMENT                                                                                                    | DETAILS ::::       |                                                    |
|----------------------------------------------------------------------------------------------------|----------------------------------------------------------------------------------------------------|--------------------|----------------------------------------------------|
|                                                                                                    | Record Downpa                                                                                                    | yment For          | First Semester, 2021-2022                          |
| NOTE:<br>1. Please check carefully all informa<br>2. Please make separate deposit per<br>3. Please contact immediately Accou<br>4. A Record can be modified if statu<br>5. A deposit is considered successfu<br>6. Upload deposit slip after saving p<br>7. In case bank name does not exist | tion before saving<br>child and provde unique transaction reference per deposit<br>nting office in case payment verification status is tagged as VEF<br>is FOR REVIEW.<br>once status is tagged as VERIFIED.<br>ayment information.<br>in the drop down list, select others and type bank name in inpu | RIFICATION FAILED. |                                                    |
| Amount Paid Payment Mode Date Paid                                                                                                    |                                                                                                    | Ţ                  | Fill in the requested                              |
| Bank Name Bank Branch                                                                                                    |                                                                                                    |                    | momation                                           |
| Save Payment Details                                                                                                    |                                                                                                    |                    | Click To Refresh Page After Uploading Deposit Slip |
|                                                                                                    |                                                                                                    |                    |                                                    |

8. Upload your payment receipt. Click "Choose Files" to select the file you wish to upload then click "Upload File".

| Upload Document - Google Chrome                                           | _           |         | ×    |
|---------------------------------------------------------------------------|-------------|---------|------|
| universityofbohol.schoolautomate.com/sa_test/PARENTS_STUDENTS/enrollment/ | /adm_req/up | load_do | oc.j |
| VAILABLE SIZE . 10.00MB                                                   |             |         |      |
| Choose Files No file chosen                                               |             |         |      |
|                                                                           |             |         |      |
| << Upload File (pdf/jpg only) >>                                          |             |         |      |
|                                                                           |             |         |      |
|                                                                           |             |         |      |
|                                                                           |             |         |      |

Note: Please allow a maximum of 3 days for your payment to be posted.

: You may check the status of your payment through the **Record Downpayment** Link. If **Verification status** is "**Verified**", you can now proceed with online advising (choosing of subjects to enroll).

|                                           |                          |           | List o      | f Recorded Paym         | ent        |             |                        |                         |                     |
|-------------------------------------------|--------------------------|-----------|-------------|-------------------------|------------|-------------|------------------------|-------------------------|---------------------|
| Payment<br>Schedule                       | Payment Mode             | Bank Name | Bank Branch | Tranaction<br>Reference | Date Paid  | Amount Faid | Verification<br>Status | Delete Record           | Upload Deposit Slip |
| Dow <mark>np</mark> ayme <mark>n</mark> t | Bank<br>Deposit/Transfer | СВ        | tag         | 123                     | 10/07/2021 | 650.00      | For Review             | <u>Delete</u><br>Record |                     |

- 9. Choose the subjects and the schedule you wish to enroll through the student portal. Go to the **Enrolment** Link and click "Online Advising". The subjects you are allowed to take will be displayed on screen.
  - To select a subject to enroll, double click on the subject to see the different schedules available for that subject then double click on the schedule you wish to take.

| 🖲 Subjec | t Schedule Reference Pag   | e - Google Chrome                 |                     |                        |            |                  |                |                | -        |                         | < | ro: ×   +               | Y      | -    |       | 0          |
|----------|----------------------------|-----------------------------------|---------------------|------------------------|------------|------------------|----------------|----------------|----------|-------------------------|---|-------------------------|--------|------|-------|------------|
| a univ   | ersitvofbohol.schoola      | utomate.com/sa test/ADMIN S       | TAFF/enrol          | Iment/adv              | risina/sub | iect sched       | ule.isp?forr   | n name=a       | dvísinað | kcur inde.              |   |                         | 4      |      | *     | 1          |
| ALL      | (D 206)                    | HTW 2.30111 4.30111               | Decrieco            | on or our              |            |                  |                |                | open     | in)                     | - |                         | 2.0    |      |       |            |
| ALL      | II-Turquoise-T2<br>(D 209) | MTW 3:30PM-5:30PM                 | BACHELO             | DR OF SCIE             | NCE IN NU  | RSING            | 50             | 38             | Open     | Conflict<br>(Lit<br>1N) |   |                         |        |      |       |            |
| ALL      | AR103-T2<br>(ONLINE CAS)   | MTWTHFSAT 5:30PM-6:30PM           | BAC                 | HELOR OF               | SCIENCE I  | N                | 50             | 49             | Open     | 0                       |   |                         |        |      |       |            |
| ALL      | C103-T1<br>(ONLINE CAS)    | MTWTHFSAT 10:30AM-11:30AM         | BACHELC<br>ADMINIST | R OF SCIE              | JOR IN FI  | SINESS           | 50             | 53             | Closed   |                         |   |                         |        | -1   |       |            |
| ALL      | E108-T1<br>(F-204)         | MTWTHFSAT 5:30PM-6:30PM           | BACHELOP            | MAJOR IN               | NDARY EDU  | JCATION          | 50             | 50             | Closed   |                         |   |                         |        |      |       |            |
| ALL      | E109-T2<br>(F-205)         | MTWTHFSAT 5:30PM-6:30PM           | BACHELOP            | N OF SECON             | NDARY EDU  | JCATION          | 50             | 50             | Closed   |                         |   | noto(Large size)        |        |      |       |            |
| ALL      | E110-T2<br>(F-204)         | MTWTHFSAT 6:30PM-7:30PM           | BACHELOP            | R OF SECON<br>MAJOR IN | NDARY EDU  | JCATION          | 50             | 50             | Closed   |                         |   |                         |        |      |       |            |
| ALL      | K116-T1<br>(ONLINE CAS)    | MTWTHFSAT 8:30AM-9:30AM           | BAC                 | CHELOR OF              | SCIENCE I  | N                | 50             | 45             | Open     | Conflict<br>(Math)      |   |                         |        |      |       |            |
| ALL      | K124-T1<br>(ONLINE CAS)    | MTWTHFSAT 9:30AM-10:30AM          | BAC                 | CHELOR OF              | SCIENCE I  | N                | 50             | 49             | Open     | 0                       |   |                         |        |      |       |            |
| ALL      | K126-T2<br>(ONLINE CAS)    | MTWTHFSAT 8:30AM-9:30AM           | BAC                 | CHELOR OF              | SCIENCE I  | N                | 50             | 50             | Closed   | Conflict<br>(Math)      |   |                         |        |      |       |            |
| ALL      | T120-T1<br>(ONLINE CAS)    | MTWTHFSAT 8:30AM-9:30AM           | BAC                 | HELOR OF               | SCIENCE    | N<br>ATIONS      | 50             | 40             | Open     | Conflict<br>(Math)      | - | Black Section           |        | PROC | EED > |            |
| AR TERM  | SUBJECT CODE               | SUBJECT TITLE                     |                     | LEC/LAB<br>UNITS       | TOTAL      | UNITS TO<br>TAKE | IS ONLY<br>LAB | IS ONLY<br>LEC |          | SECTION                 | v | SCHEDULE                | SELECT | NO   |       | SIGN       |
| 0        | Lit 1N                     | Philippine Literature             |                     | 3.0/0.0                | 3.0        | 3.0              |                |                | Y100     | )-T2                    | _ | MTWTHFSAT 3:30PM-4:30PM |        |      |       |            |
| 1        | Guid 1N                    | UB Orientation                    |                     | 2.0/0.0                | 2.0        | 2.0              | 1              | 1              | AR1      | 00-T1                   |   | MTWTH 7:30AM-8:30AM     |        | 0    | Q     | and a      |
| 1        | Math                       | Mathematics in the Modern World   | _                   | 3.0/0.0                | 3.0        | 3.0              |                |                | Y103     | B-T1                    |   | MTWTHFSAT 8:30AM-9:30AM |        |      | U.    | HENRY      |
| 1        | Ethics                     | Ethics                            |                     | 3.0/0.0                | 3.0        | 3.0              |                |                |          |                         |   |                         |        |      |       | HECKLE     |
| 1        | Filipino 1                 | Sining ng Pakikipagtalastasan     |                     | 3.0/0.0                | 3.0        | 3.0              |                |                |          |                         |   |                         |        |      |       | HEDRLE     |
| 1        | Physical Ed 3N             | Physical Education (Swimming)     |                     | 2.0/0.0                | 2.0        | 2.0              |                |                |          |                         |   |                         |        |      | 100   | HEDRLE     |
| 1        | RLE NCM 104N               | Related Learning Experience (102) | Hrs)                | 0.0/2.0                | 2.0        | 2.0              |                |                |          |                         |   |                         |        |      |       | BOULE      |
| 1        | RLE NCM 107N               | Related Learning Experience (255  | Hrs)                | 0.0/5.0                | 5.0        | 5.0              |                |                |          |                         |   |                         |        |      | 50    | HECKLE     |
| 2        | Art App                    | Art Appreciation                  |                     | 3.0/0.0                | 3.0        | 3.0              |                |                |          |                         |   |                         |        |      |       | INCOLUMN A |

- After you have selected all the subjects you want to enroll and their respective schedules, click the "**Proceed**" button.
- A list of all the subjects you selected will be displayed. Click on the "Save" button.

| Maximum units the student | can take : 26.0                 | Total student load | 1:8           |       |                  |              | No of Su      | bjects: 3               |
|---------------------------|---------------------------------|--------------------|---------------|-------|------------------|--------------|---------------|-------------------------|
| SUBJECT CODE              | SUBJECT TITLE                   | LEC.<br>UNITS      | LAB.<br>UNITS | TOTAL | UNITS<br>TO TAKE | SECTION      | ROOM #        | SCHEDULE                |
| it 1N                     | Philippine Literature           | 3.0                | 0.0           | 3.0   | 3.0              | Y100-T2      | A-<br>101HS   | MTWTHFSAT 3:30PM-4:30PM |
| uid 1N                    | UB Orientation                  | 2.0                | 0.0           | 2.0   | 2.0              | AR100-<br>T1 | AB-202        | MTWTH 7:30AM-8:30AM     |
| lath                      | Mathematics in the Modern World | 3.0                | 0.0           | 3.0   | 3.0              | Y103-T1      | ONLINE<br>CAS | MTWTHFSAT 8:30AM-9:30AM |

NOTE: The subjects you have chosen will still be checked and validated by your Department. You have not been officially enrolled yet.

10. Send a private message to your <u>department's official FB page</u> informing that you have already uploaded your payment receipt and have already chosen the subjects you want to enroll. Include the following details:

Attention: Department Dean Transaction: Online Enrolment/Old Student Student ID No: Name: Course and Year Level: Contact No: FB Account:

- 11. Your department then checks and validates your advised subjects. Allow a maximum of 2 days for your enrollment to be validated.
- 12. Once your enrollment has been validated, the Enrollment menu in the student portal will now look like the one below. You may view your study load (subjects enrolled and the subject load schedule) for the semester.

| Enroliment            | • |
|-----------------------|---|
| Subjects Enrolled     |   |
| Subject Load Schedule |   |
| Changed Subjects      |   |

**NOTE:** For any inquiries regarding your payments or enrollment, please send a message to your <u>department's official FB page</u>